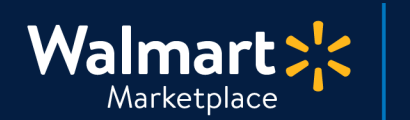

#### Need help with Order Testing?

**S** QuickStart Order Adjustment Testing

Got a question? No problem. Open a support case by clicking the button below. **We're here to help!** 

Seller Help

### **Order Adjustment Test**

Great news! This is the final test we need to complete before launching your account. In this guide, we'll cover how to perform a test order adjustment. Let's get started!

# Open the test order in Adjustments

- 1. Go to Seller Center > Order Management > Adjustments
- 2. Enter your test order's Purchase Order Number (or Order Number)
- 3. Click "Get Order"

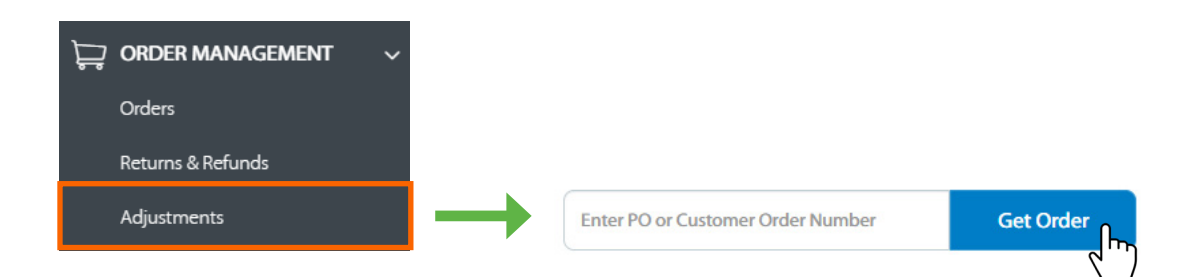

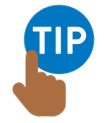

#### Where can I find the Purchase Order Number?

Go to Seller Center > Order Management > Orders. It'll be under the Purchase Order # column. **Please note, you must finish the <u>Shipping test</u> before you can adjust your test order.** 

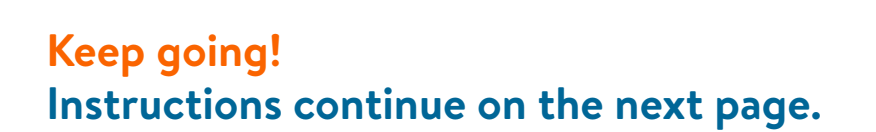

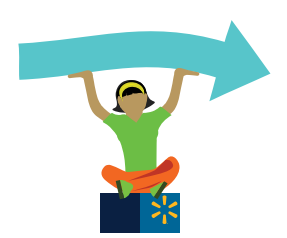

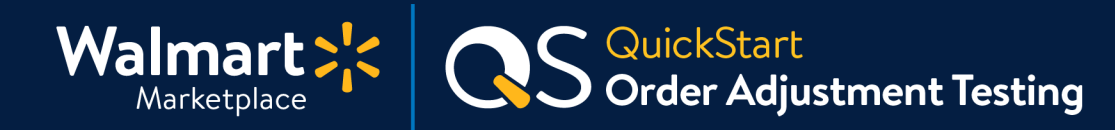

# **Step-by-Step Instructions**

#### 2 Issue an adjustment

For this test, we want you to issue and process a Full Refund order adjustment. This includes the order amount, sales tax, and shipping charge (if applicable).

- 1. Click "Issue Adjustment" under Actions (a pop-up window will open)
- 2. Select "Refund entire item"
- 3. Select a refund reason from the drop-down (for testing, it doesn't matter which one)
- 4. Add a comment explaining why you are issuing the refund
- 5. Click "Refund" to finish

| PO #                   | Status            | Item Details                                      | Item Price            | Shipping              | Actions                                           | _                                    |
|------------------------|-------------------|---------------------------------------------------|-----------------------|-----------------------|---------------------------------------------------|--------------------------------------|
| 795543659000           | Shipped           | Name: Mermaid Friends Stickers, 4pk<br>SKU: 14266 | \$1.99<br>Tax: \$0.00 | \$2.00<br>Tax: \$0.00 | Issue Adjustment                                  |                                      |
|                        |                   |                                                   |                       |                       | +                                                 | _                                    |
| Refund i               | item              |                                                   |                       |                       |                                                   | ×                                    |
| Select the<br>Refund e | type of re        | fund.                                             |                       |                       | ltem 4<br>5KU: 889178795969_552_01<br>Quantity: 1 | \$3.99                               |
| Select a re            | efund reas        | on.                                               |                       |                       | Subtotal<br>Tax<br>Shipping<br>Item Total         | \$3.99<br>\$0.00<br>\$1.00<br>\$4.99 |
| Add com                | rror<br>ments abc | ▼<br>ut the refund.                               |                       |                       | Previous Refund<br>New Refund<br>Total Refund     | \$0.00<br>\$4.99<br>\$4.99           |
| Custom                 | er provide        | d the wrong credit card.                          |                       |                       |                                                   |                                      |
|                        |                   |                                                   |                       |                       | Cancel                                            | Refund                               |

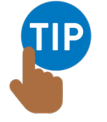

#### Need more help with this step?

No problem! Check out <u>Issue Adjustments or Non-Standard Refunds</u>, review the <u>API Documentation</u>, or contact <u>Partner Support</u>.

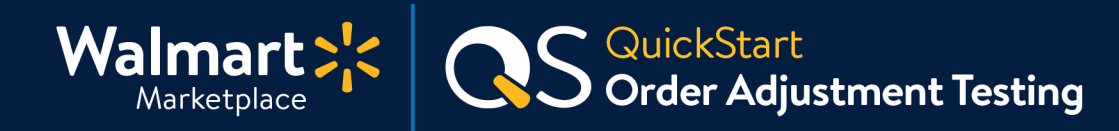

# **Step-by-Step Instructions**

#### **3** Verify the adjustment refund

Now that you've refunded the order, let's make sure it went through correctly.

- 1. Check that the full refund amount is accurate by going to Seller Center > Order Management > Adjustments.
- 2. Enter the **Purchase Order Number** again and confirm the **"Total Refund"** amount at the bottom is accurate.
- 3. If it's correct, then you've completed the Order Adjustment Test!

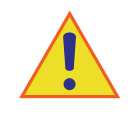

# Before you launch, finish testing!

Review all QuickStart guides below to complete all testing scenarios before launch. After you test ALL scenarios, you can reset the prices and inventory levels for your items.

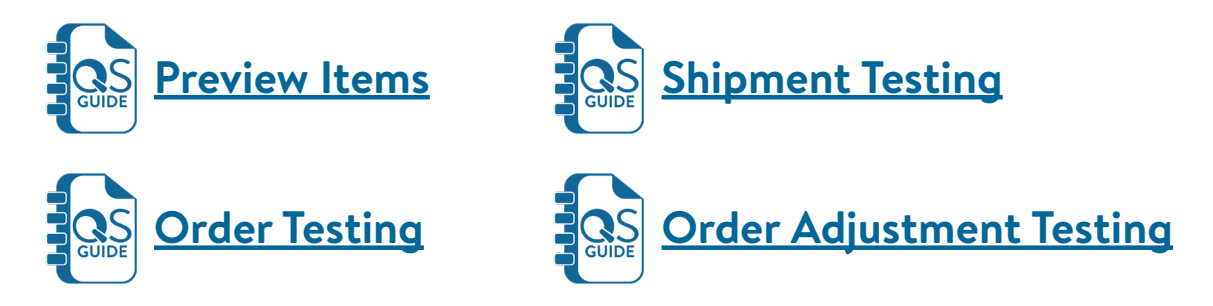

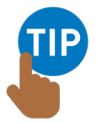

**Need help with updating order status to Acknowledged, Canceled, or Shipped?** Simple! See <u>How to Use the Order Management</u> in Seller Center or the <u>API documentation</u>.

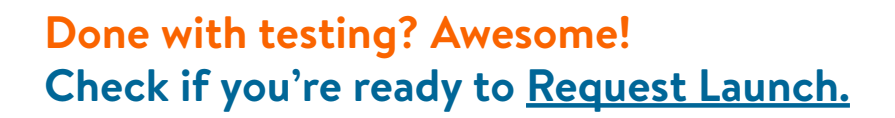

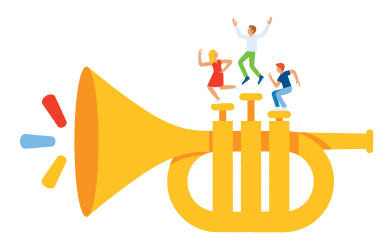

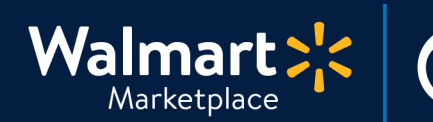

#### Keep on learning, and let's grow your business!

QuickStart Order Adjustment Testing

We're here to help you learn more, faster. Click below to find other QuickStart guides, help articles, and contact Partner Support!

#### Seller Help

# Links from this QuickStart Guide

Partner Support sellerhelp.walmart.com/s/contact

Issue Adjustments or Non-Standard Refunds sellerhelp.walmart.com/seller/s/guide?article=000006431

API Documentation developer.walmart.com/#/apicenter/marketPlace/latest#refundingOrderLines

Preview Items (Guide) marketplace.walmart.com/walmart-marketplace-quickstart-order-testing-preview-items/

Order Testing (Guide) marketplace.walmart.com/walmart-marketplace-quickstart-order-testing-testing-orders/

Order Shipment Testing (Guide) marketplace.walmart.com/walmart-marketplace-quickstart-order-testing-shipping-test/

#### Request Launch (Guide)

marketplace.walmart.com/walmart-marketplace-quickstart-launch-checklist-completerequest-launch/